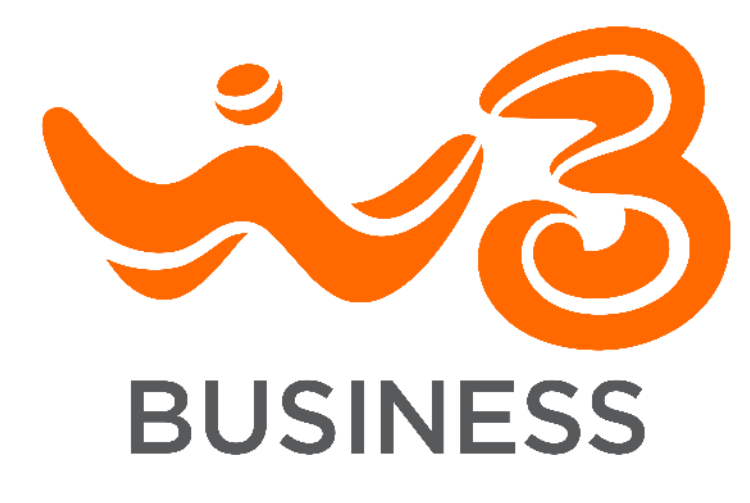

# **APP OFFICE SMART**

Modalità e settaggi avanzati per la gestione delle chiamate

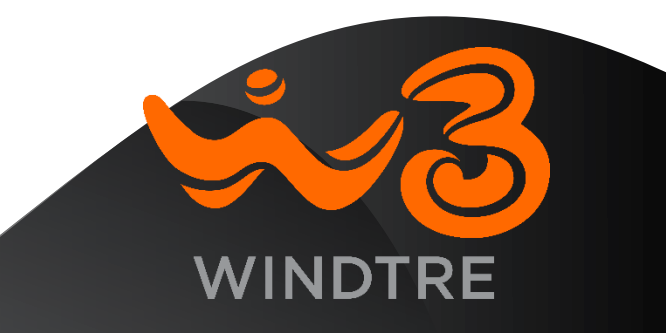

# **APP OFFICE SMART – APPROFONDIMENTI**

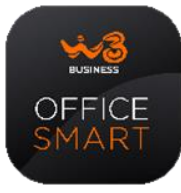

L'applicazione Office Smart di Wind Tre Business ti permette di gestire nel modo più efficiente la comunicazione aziendale dentro e fuori l'ufficio rimanendo sempre collegato con i tuoi Clienti e con il tuo Business.

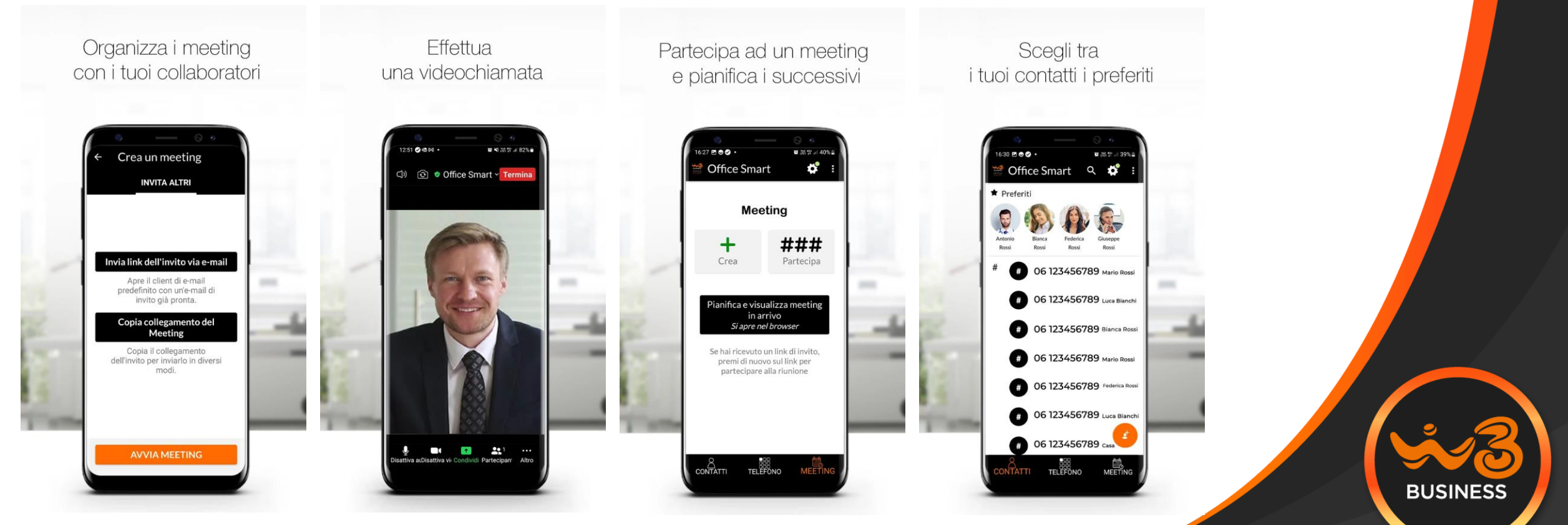

# **GESTIONE CHIAMATE IN USCITA**

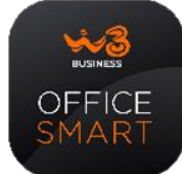

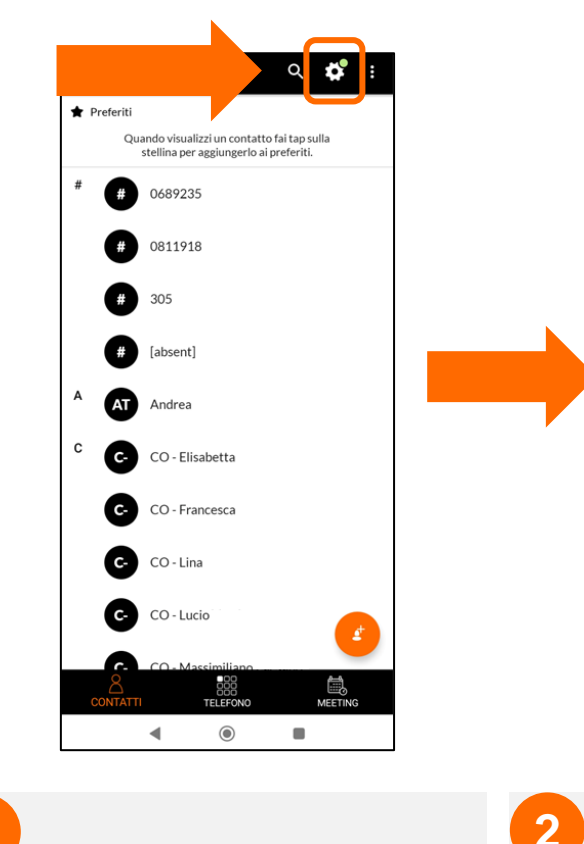

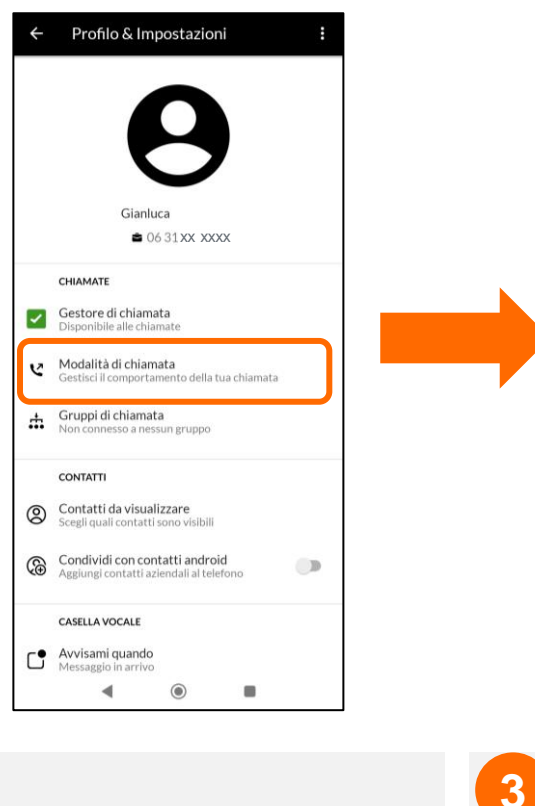

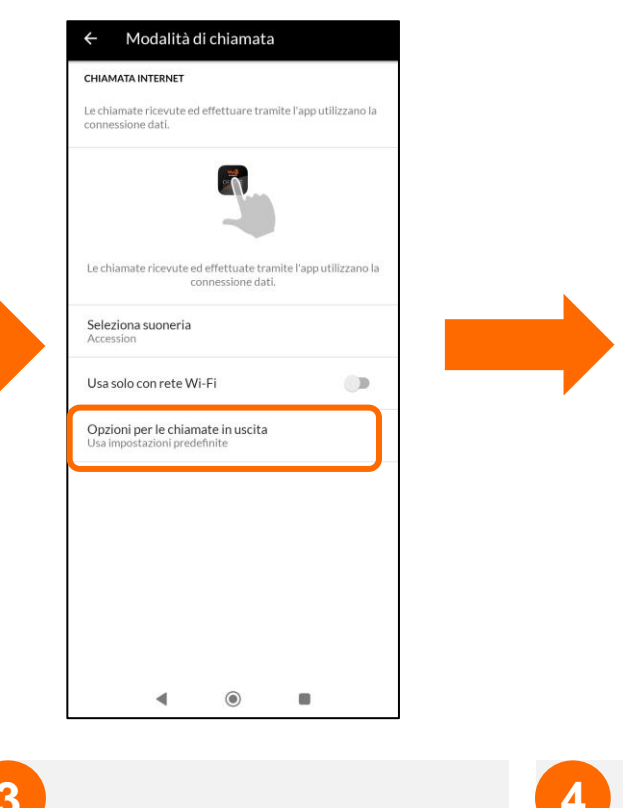

Dalla sezione «Contatti» selezionare l'ingranaggio presente nella barra in alto per accedere alla schermata «Profilo e Impostazioni»

Dalla sezione «Profilo e Impostazioni» selezionare «Modalità di chiamata»

Selezionare «Opzioni per le chiamate in uscita» per accedere alle impostazioni Da questa sezione è possibile **selezionare l'impostazione** desiderata scegliendo tra le **4 modalità disponibili** 

Opzioni per le chiamate in uscita

egli come effettuare le chiamate in uscita

Usa impostazioni predefinite

O Chiama da tastiera Android

O Chiedi prima di ogni chiamata

Richiedi callback su un altro numero

0

OPZIONI DI RICHIAMAT

Numeri di richiamata

Numero di richiamata default

Funzionalità illustrate con S.O. Android, ma le stesse sono disponibili per S.O. iOS

3

# **GESTIONE CHIAMATE IN USCITA**

OFFICE SMART

В

C

D

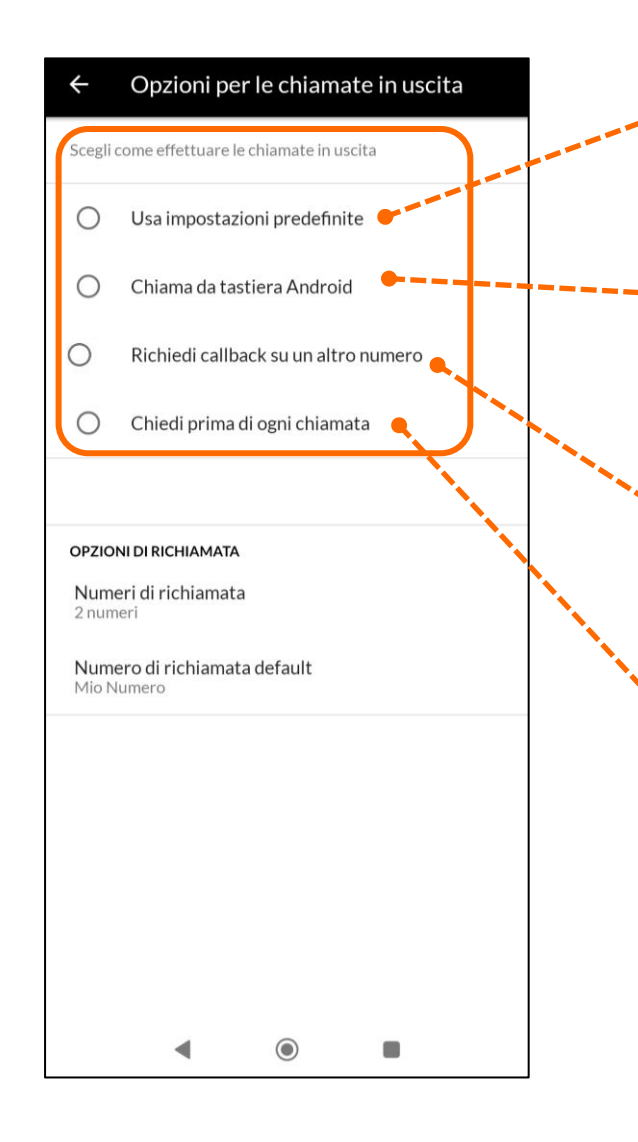

#### 🖰 IMPOSTAZIONE «VOIP» (default)

Tutte le chiamate uscenti utilizzeranno il VoIP e sono veicolate dalla connettività dati a pacchetto 4G/5G.

#### IMPOSTAZIONE «CHIAMATA MOBILE»

E' l'equivalente di una chiamata uscente effettuata da tastierino standard dello Smartphone. In questa modalità la presentazione delle chiamate al chiamato avverrà col numero mobile della SIM.

#### **IMPOSTAZIONE «GSM»**

Tutte le chiamate uscenti utilizzeranno la rete GSM e saranno veicolate nella modalità «a circuito», la stessa usata nelle tradizionali chiamate mobili.

#### IMPOSTAZIONE «SU BASE CHIAMATA»

All'invio di ogni chiamata un apposito popup chiederà all'utente di scegliere la modalità (VoIP/GSM).

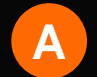

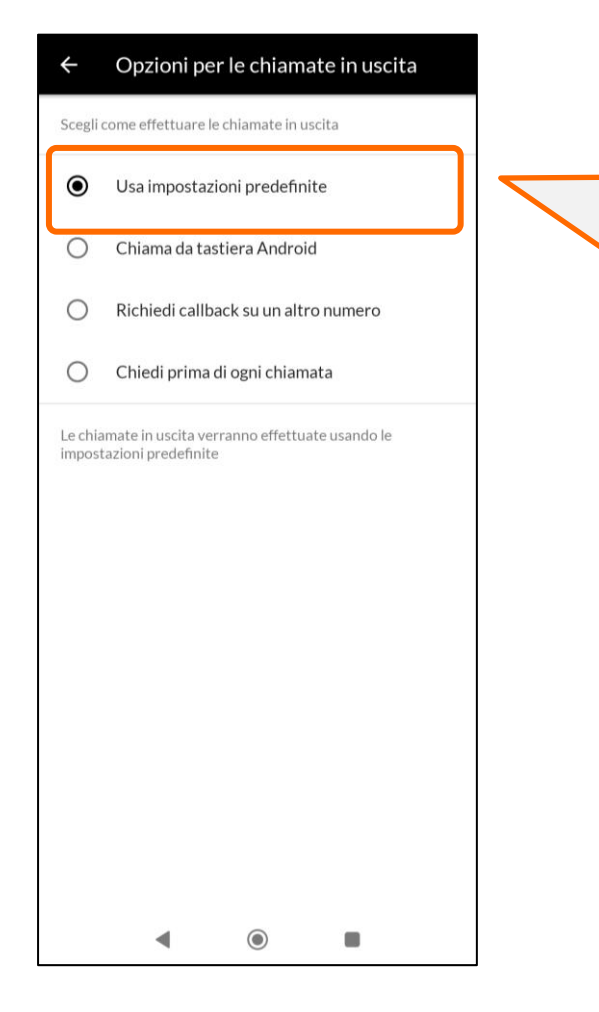

### **IMPOSTAZIONE «VOIP» (default)**

Tutte le chiamate uscenti utilizzano il VoIP e sono veicolate dalla connettività dati a pacchetto 4G/5G.

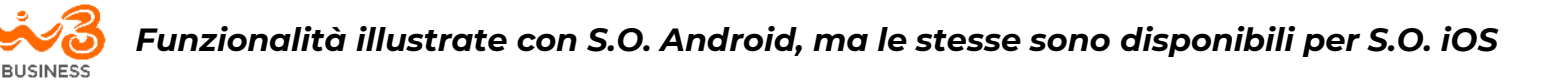

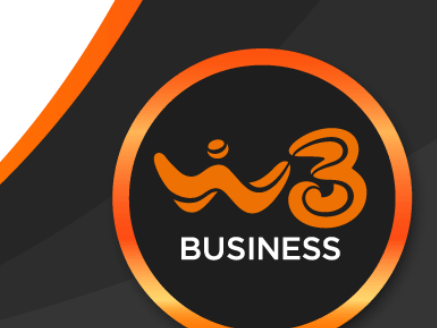

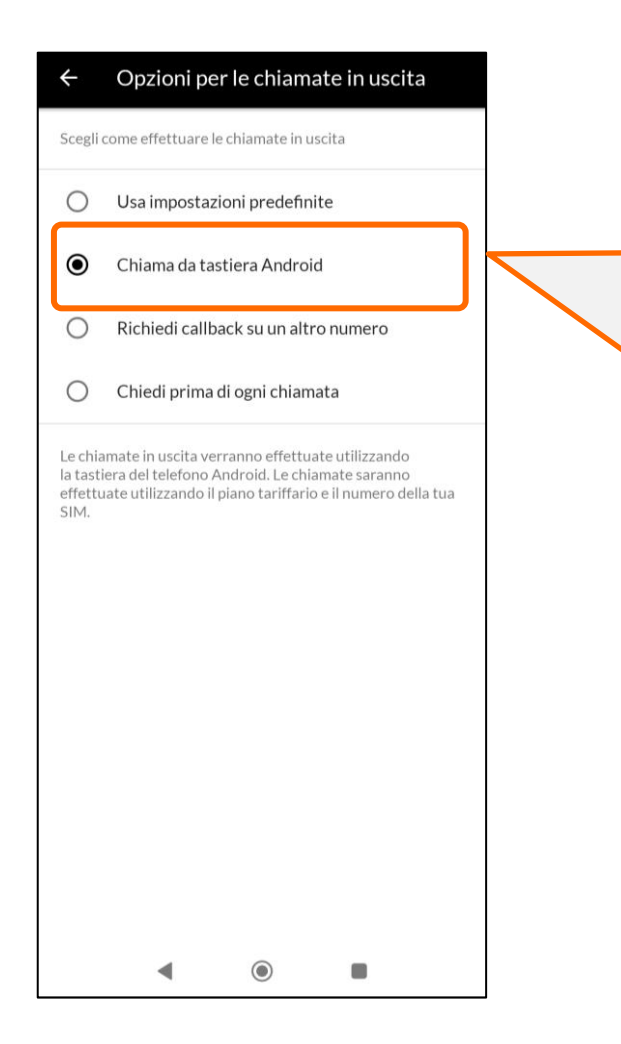

### **IMPOSTAZIONE «CHIAMATA MOBILE»**

E' l'equivalente di una chiamata uscente effettuata da tastierino standard dello Smartphone. In questa modalità la presentazione delle chiamate al chiamato avverrà col numero mobile della SIM.

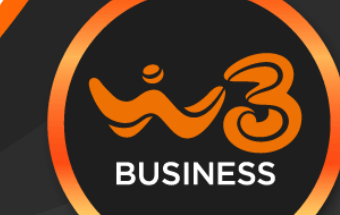

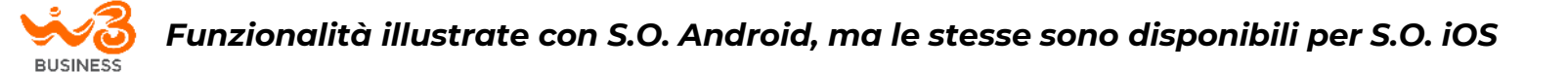

### IMPOSTAZIONE «GSM»

Tutte le chiamate uscenti utilizzeranno la rete GSM e saranno veicolate nella modalità «a circuito», la stessa usata nelle tradizionali chiamate mobili. In questa modalità la presentazione delle chiamate al chiamato avverrà col numero geografico di Rete fissa assegnato all'interno premium. Questa modalità consente di sfruttare tutti i vantaggi del VoLTE e del Vo-WiFi.

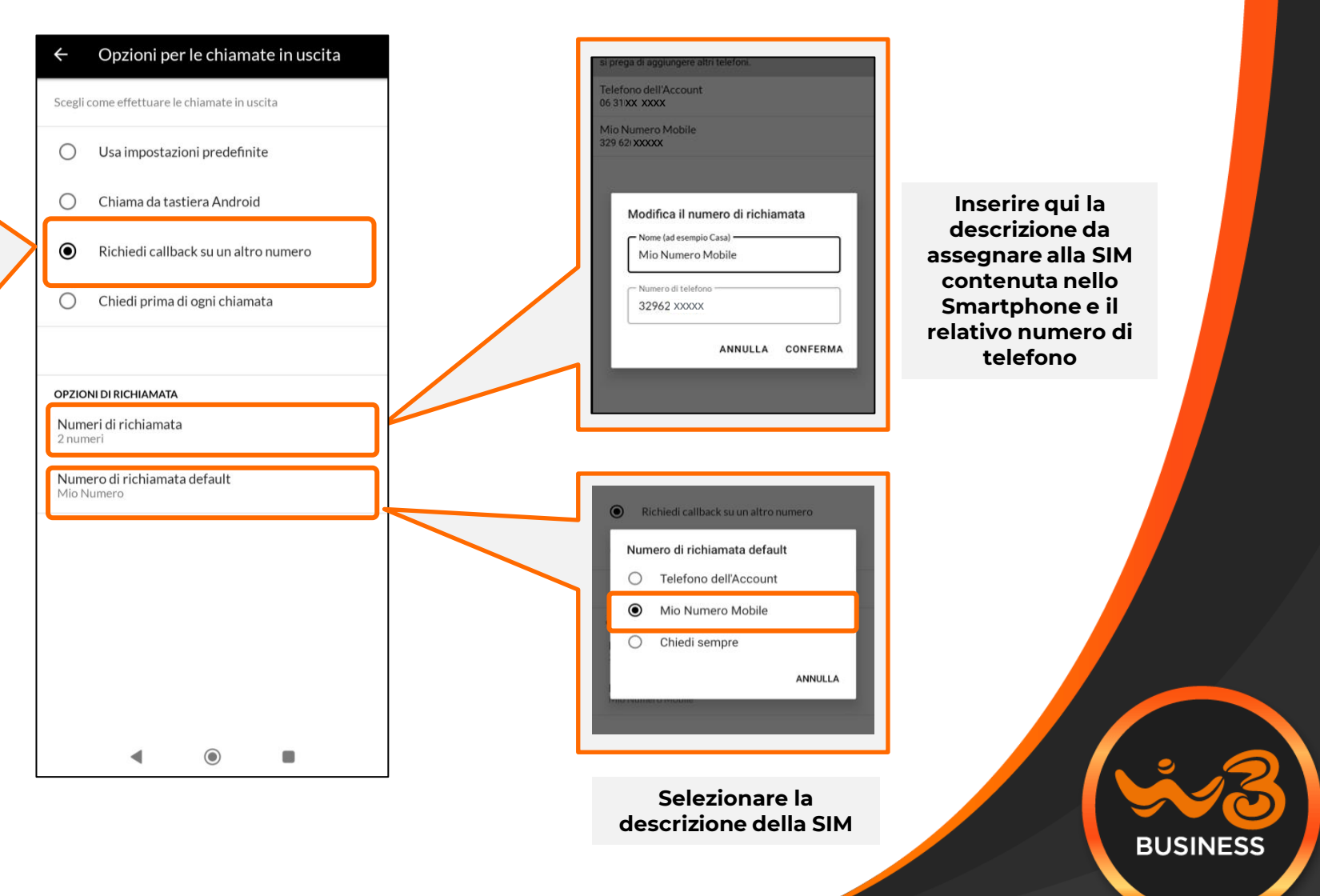

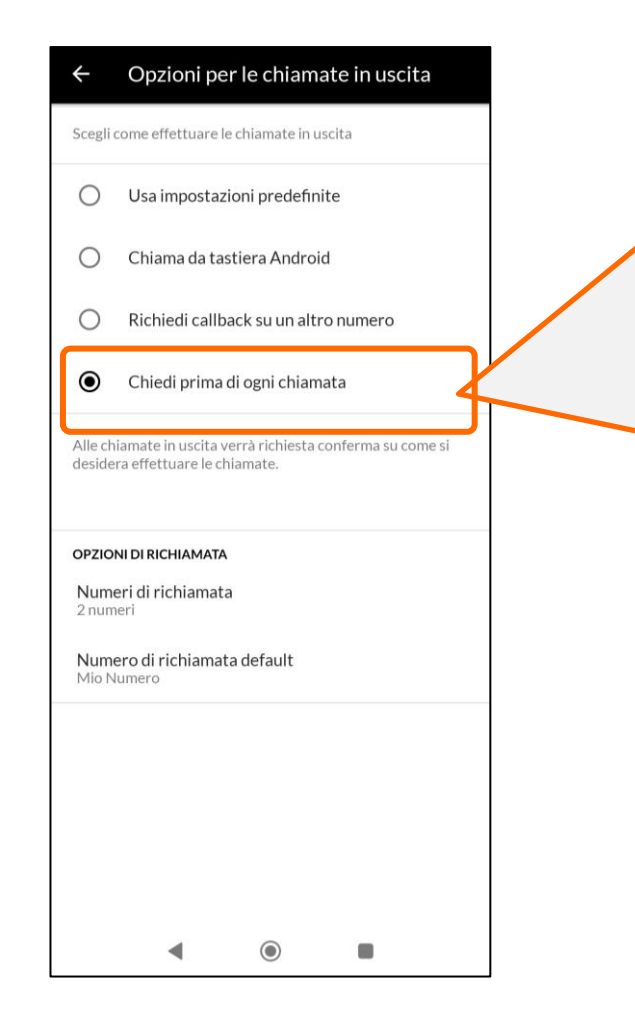

### **IMPOSTAZIONE «SU BASE CHIAMATA»**

All'invio di ogni chiamata un apposito popup chiederà all'utente di scegliere la modalità (VoIP/GSM).

Popup di scelta:

| Scegli come chiamare                 |  |
|--------------------------------------|--|
| Office Smart                         |  |
| Chiama da tastiera Android           |  |
| Richiedi callback su un altro numero |  |
|                                      |  |

- Office Smart: Chiamata Voip
- Chiamata da tastiera Android: Chiamata mobile con visualizzazione numero SIM
- Richiedi Callback su un altro numero: Chiamata GSM con visualizzazione numero Interno Premium

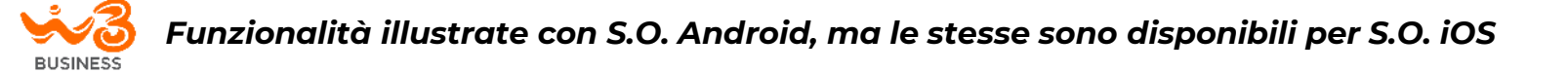

# **GESTIONE CHIAMATE IN INGRESSO**

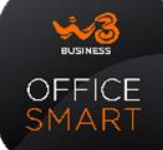

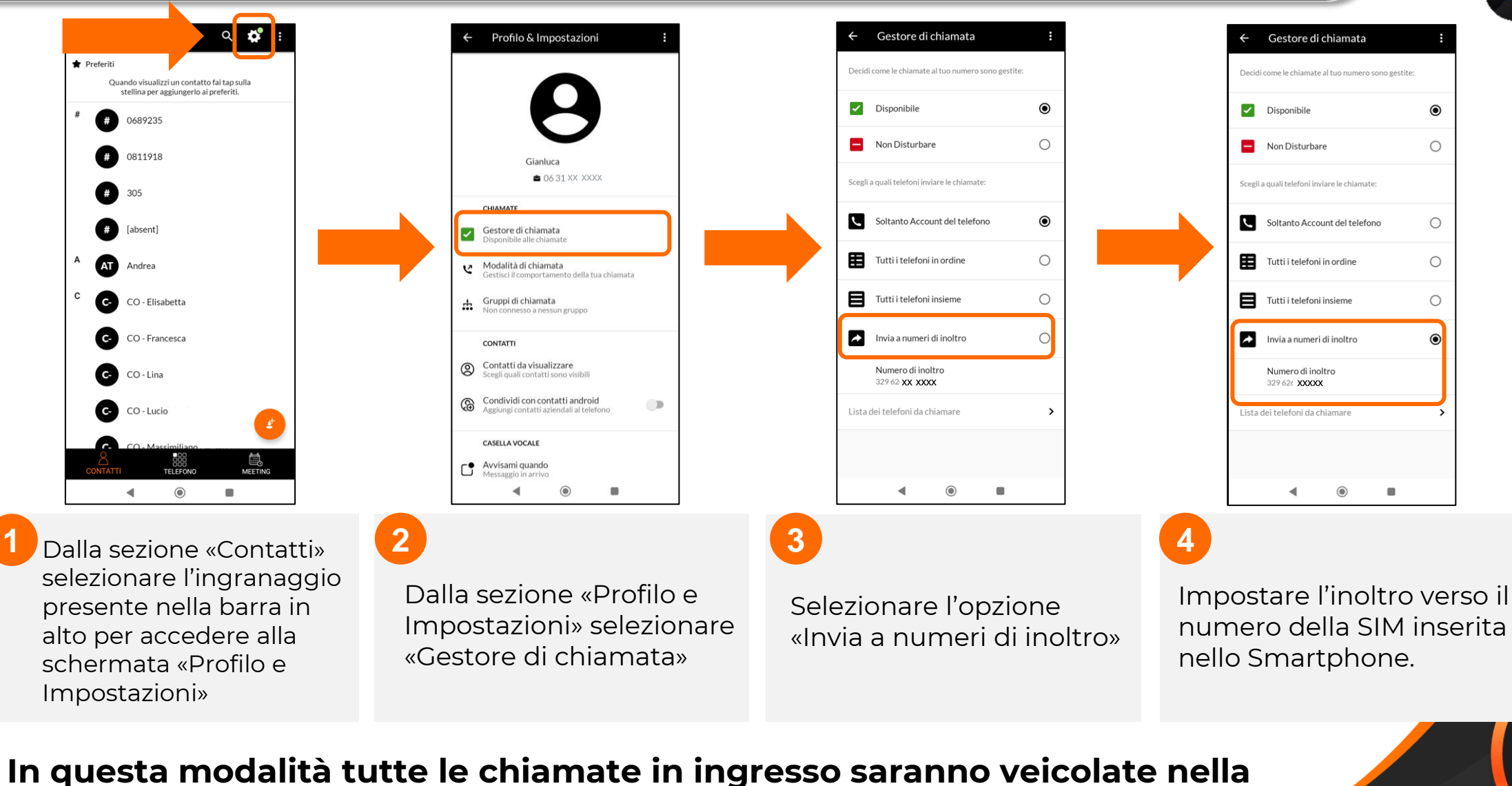

modalità «a circuito», la stessa usata nelle tradizionali chiamate mobili.

Funzionalità illustrate con S.O. Android, ma le stesse sono disponibili per S.O. iOS

BUSINESS

# **GESTIONE CHIAMATE IN CORSO**

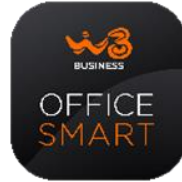

E' possibile spostare sulla rete GSM una chiamata attiva iniziata in modalità VoIP senza che essa subisca interruzioni. Questa funzione è utile in tutti i casi in cui le performances del VoIP degradano durante una chiamata.

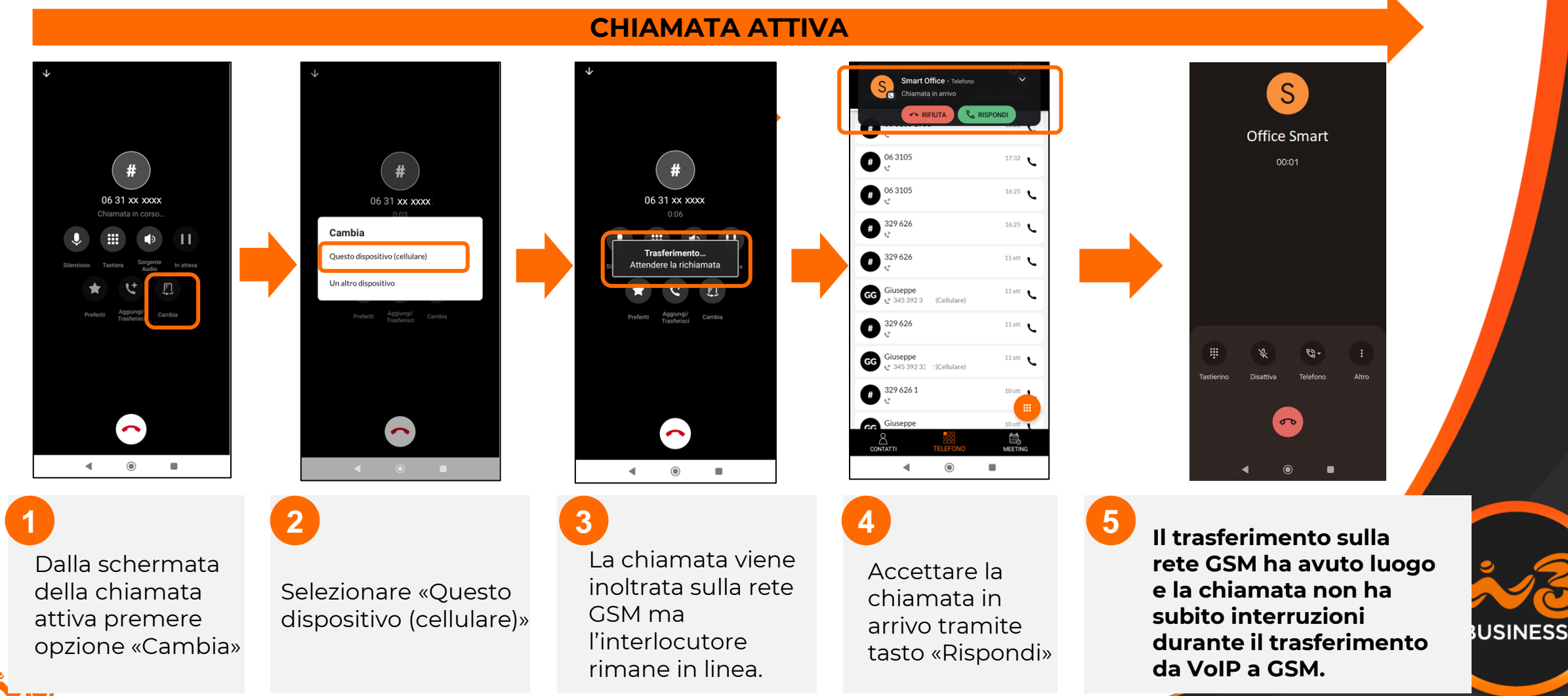

Funzionalità illustrate con S.O. Android, ma le stesse sono disponibili per S.O. iOS